# How to Register for Classes

## Step 1: Sign into your MyCSUEB Account (www.csueastbay.edu/mycsueb)

#### MYCSUEB MyHelp

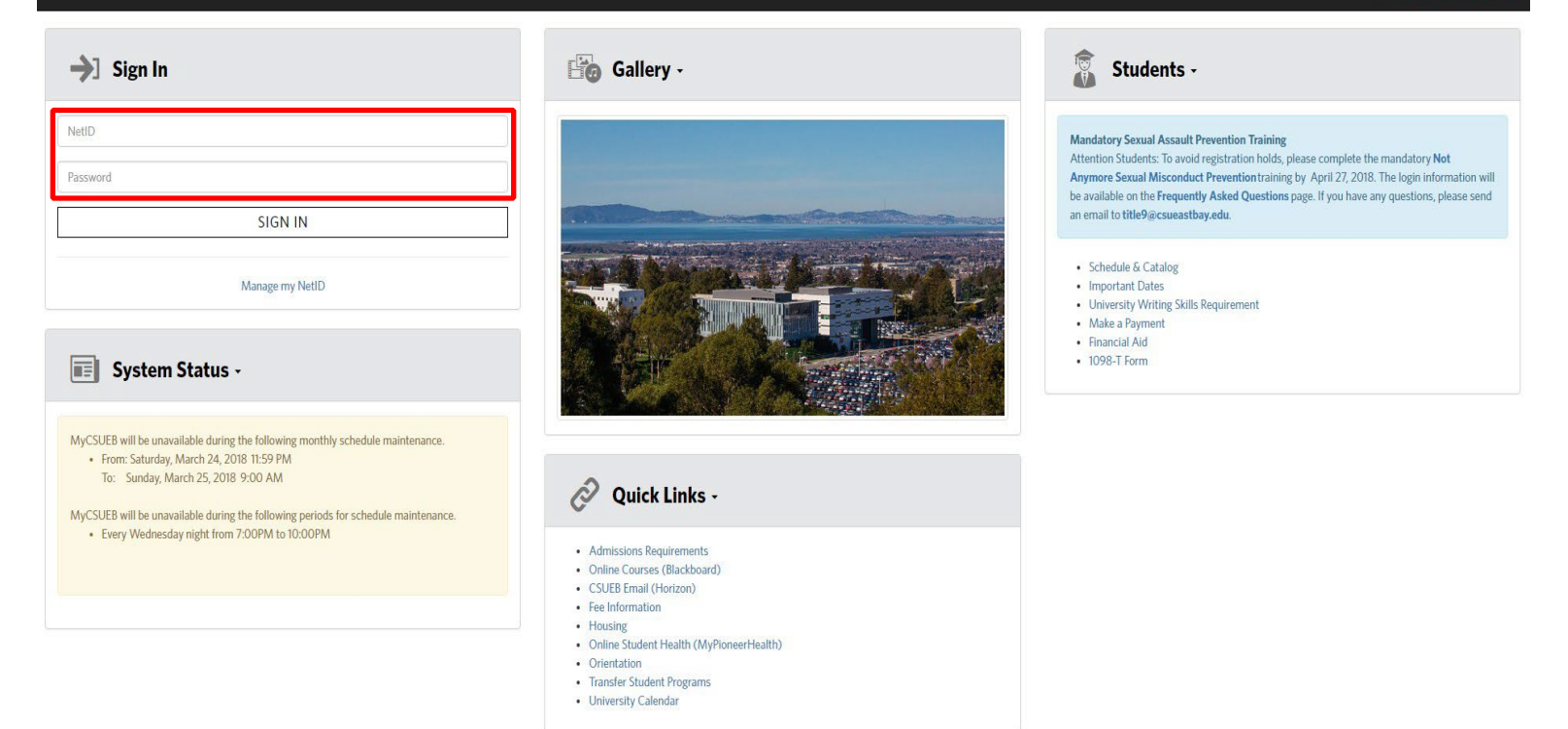

CAL STATE

#### Step 2: Click on "Classic View"

| CAL STATE<br>EAST BAY |   |          |                  |                            |
|-----------------------|---|----------|------------------|----------------------------|
| Student Student       | > |          |                  | $\sim$                     |
| 🔍 Applicant           | > | <b>*</b> | 0,               |                            |
| Classic View          | > | Student  | Applicant        | Classic View               |
|                       |   |          |                  |                            |
|                       |   |          | Please use Class | ic View to view full site. |

#### Step 3: Click into your Student Center.

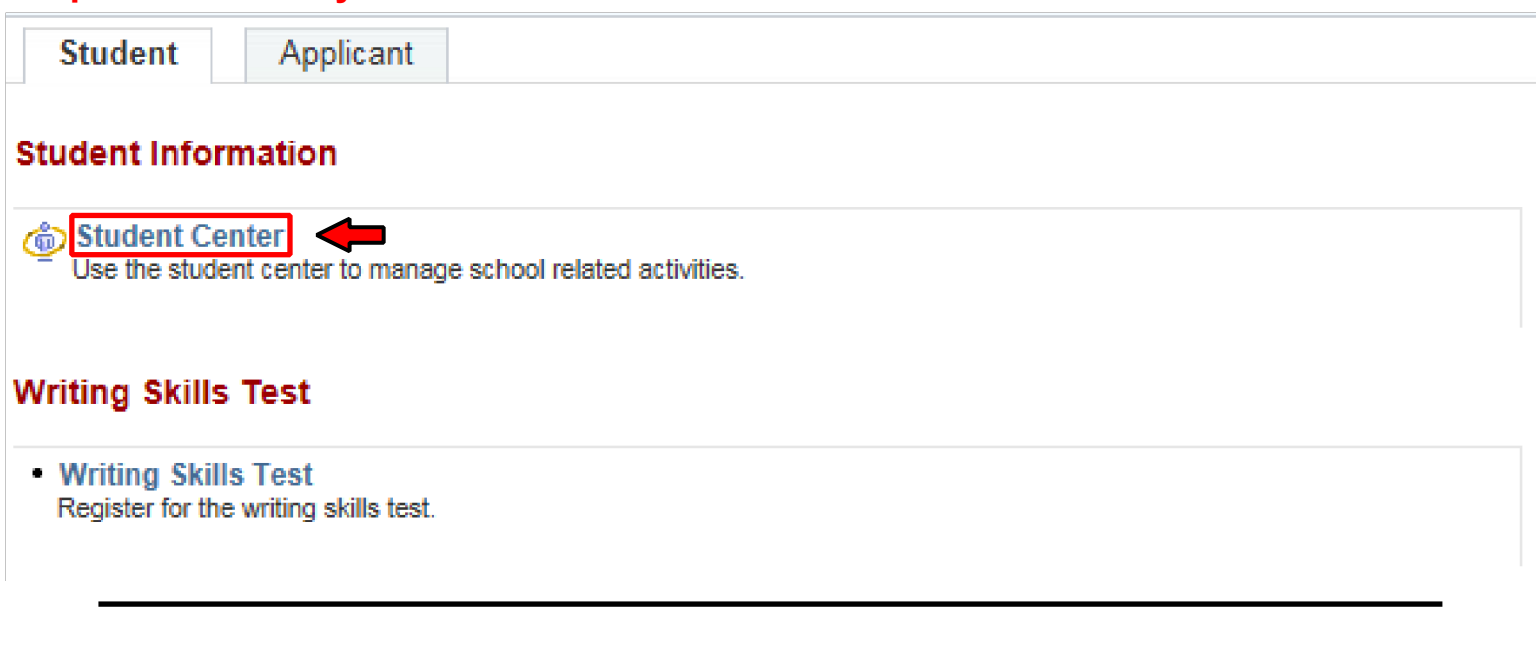

### Step 4: Click on "Enroll" in order to ENROLL in classes. Also in the Student Center, you can find your holds, to do list, as well as your enrollment times for each term.

| ▽ View My Messages      |            |                            |                                                                |                                                                                    |
|-------------------------|------------|----------------------------|----------------------------------------------------------------|------------------------------------------------------------------------------------|
|                         |            |                            |                                                                | SEARCH FOR CLASSES                                                                 |
| You have no new message | <u>'s.</u> |                            |                                                                |                                                                                    |
| View Messages           |            |                            |                                                                | ▼ Holds                                                                            |
| ▼ Academics             |            |                            |                                                                | University Writing Skills<br>International Health Insurance                        |
| <u>Search</u><br>IAP    | B          | eadlines 😡 URL             |                                                                | details Þ                                                                          |
|                         | This       | Week's Schedule            |                                                                |                                                                                    |
| Schedule Planner        |            | Class                      | Schedule                                                       | ▼ To Do List                                                                       |
| other academic V        | 3          | BIOL 1401-01<br>LEC (2464) | MoWe 12:00PM -<br>1:50PM<br>Valley Bus & Tec Ctr,<br>Rm. 0137  | Declaration of Finances<br>Health Ins Compliance Form                              |
|                         | 8          | BIOL 1401-1B<br>LAB (2466) | Th 2:40PM - 5:10PM<br>Science, Rm. N420                        | I-20 Consent Form<br>TOEFL/IELTS Scores                                            |
|                         | 8          | CHEM 1103-01<br>LEC (2011) | MoWeFr 8:15AM -<br>9:05AM<br>Valley Bus & Tec Ctr,<br>Rm. 0124 | Verification of Finances<br>GE Evaluation Status<br>Individualized Advisement Plan |
|                         | 8          | CHEM 1103-1A<br>LAB (2013) | MoWe 9:20AM -<br>11:50AM<br>Science, Rm. S411                  | Direct Loan Counseling<br>Direct Loan Promissory Note                              |
|                         |            |                            | weekly schedule 🕨                                              | 18/19 FIN AID VERIFICATION                                                         |

# Step 5. To search for your courses, select the correct term, then choose the subject of Teacher Education, then choose the Course Career of Postbaccalaureate. Then click on Search. <u>Teams 15, 16, 17, 18, and 19</u> must also select the box titled View Special Session Program Classes.

| Search for Classes                             |                                                     |  |
|------------------------------------------------|-----------------------------------------------------|--|
| Institution                                    | CSU East Bay                                        |  |
| Term                                           |                                                     |  |
| Select at least 2 search criteria. Select Seal | rch to view your search results.                    |  |
| ✓ Class Search                                 |                                                     |  |
| Subject                                        | Teacher Education                                   |  |
| Course Number                                  | is exactly 🗸                                        |  |
| Course Career                                  | Postbaccalaureate V                                 |  |
|                                                | Show Open Classes Only Open Entry/Exit Classes Only |  |
| Additional Search Criteria                     |                                                     |  |
| Meeting Start Time                             | greater than or equal to                            |  |
| Meeting End Time                               | less than or equal to V                             |  |
| Days of Week                                   | include only these days                             |  |
|                                                | Mon Tues Wed Thurs Fri Sat Sun                      |  |
| Instructor Last Name                           | begins with                                         |  |
| Class Nbr                                      |                                                     |  |
| Course Attribute                               | ✓                                                   |  |
| Course Attribute Va                            | alue V                                              |  |
| Course Keyword                                 |                                                     |  |
| Minimum Units                                  | greater than or equal to                            |  |
| Maximum Units                                  | less than or equal to V                             |  |
| Course Component                               | ✓                                                   |  |
| Session                                        | ✓                                                   |  |
| Mode of Instruction                            | ✓                                                   |  |
| Location                                       | ✓                                                   |  |
|                                                |                                                     |  |
|                                                | Clear Search                                        |  |
|                                                |                                                     |  |

# Step 6. After clicking Search, a class list will appear. Click on the arrow next to the class you need.

| TED 520 - Foundations of Single Subject Education                                          |
|--------------------------------------------------------------------------------------------|
| TED 521 - Content Literacy for All Learners                                                |
| TED 523 - Teaching Emergent Bilinguals in a Single Subject Classroom                       |
| TED 525 - Teaching Special Education Students in a Single Subject Classroom                |
| TED 530 - English I: Instructional Methods in a Single Subject Classroom                   |
| TED 533 - Historical Social Studies I: Instructional Methods in a Single Subject Classroom |
| TED 542 - Visual Arts I: Instructional Methods in a Single Subject Classroom               |
| TED 545 - Music I: Instructional Methods in a Single Subject Classroom                     |
| TED 547 - Music III: Instructional Methods in a Single Subject Classroom                   |
| TED 548 - Physical Education I- Instructional Methods in a Single Subject Classroom        |
| TED 551 - Spanish I- Instructional Methods in a Single Subject Classroom                   |
| TED 554 - French I - Instructional Methods in a Single Subject Classroom                   |
| TED 563 - Theater I: Instructional Methods in a Single Subject Classroom                   |
| ▶ TED 566 - Dance I: Instructional Methods in a Single Subject Classroom                   |

### Step 7. Once you find your class, click on Select. Make sure you enroll in the correct section for your cohort. For example: if you are on Team 17, you would look for... Section: 17SS-SEM SelfSupport

TED 523 - Teaching Emergent Bilinguals in a Single Subject Classroom

| TED 523        | - Teaching Emergent E  | Bilinguals in a Single | e Subject Classroom |                               |                  |               |        |            |  |
|----------------|------------------------|------------------------|---------------------|-------------------------------|------------------|---------------|--------|------------|--|
| Class          | Section                | Campus                 | Days & Times        | Room                          | Instructor       | Meeting Dates | Status |            |  |
| 1565           | 15SS-SEM<br>SelfSupprt | Online Campus          | ТВА                 | Web Online Asynchronous Class | Wendy McKinney   | 06/05 - 08/05 | •      | View Books |  |
| TED 523        | - Teaching Emergent E  | Bilinguals in a Single | e Subject Classroom |                               |                  |               |        |            |  |
| Class          | Section                | Campus                 | Days & Times        | Room                          | Instructor       | Meeting Dates | Status |            |  |
| 1566           | 16SS-SEM<br>SelfSupprt | Online Campus          | ТВА                 | Web Online Asynchronous Class | Cynthia Sawchuck | 06/05 - 08/05 | •      | View Books |  |
| TED 523        | - Teaching Emergent E  | Bilinguals in a Single | Subject Classroom   |                               |                  |               |        |            |  |
| Class          | Section                | Campus                 | Days & Times        | Room                          | Instructor       | Meeting Dates | Status |            |  |
| 1567           | 17SS-SEM<br>SelfSupprt | Online Campus          | ТВА                 | Web Online Asynchronous Class | Francicso Soto   | 06/05 - 08/05 | •      | View Books |  |
| <b>TED</b> 523 | - Teaching Emergent E  | Bilinguals in a Single | Subject Classroom   |                               |                  |               |        |            |  |
| Class          | Section                | Campus                 | Days & Times        | Room                          | Instructor       | Meeting Dates | Status |            |  |
| 1568           | 18SS-SEM<br>SelfSupprt | Online Campus          | ТВА                 | Web Online Asynchronous Class | Francicso Soto   | 06/05 - 08/05 | •      | View Books |  |
| TED 523        | - Teaching Emergent E  | Bilinguals in a Single | Subject Classroom   |                               |                  |               |        |            |  |
| Class          | Section                | Campus                 | Days & Times        | Room                          | Instructor       | Meeting Dates | Status |            |  |
| 1569           | 19SS-SEM<br>SelfSupprt | Online Campus          | ТВА                 | Web Online Asynchronous Class | Francicso Soto   | 06/05 - 08/05 | •      | View Books |  |

## Step 8. Click on Next to add the class to your shopping cart.

| t. Sele<br>Prefei | ect classe<br>rences | s to add - Ei      | nrollment                     |                |                            |
|-------------------|----------------------|--------------------|-------------------------------|----------------|----------------------------|
| Spring Qu         | uarter 2018   U      | Indergraduate   CS | U East Bay                    |                |                            |
| TED 52            | 11 - TPASU           | BJSPECASSES        | s                             |                |                            |
| Class Pr          | eferences            |                    |                               |                |                            |
| TED 521           | 1-0106               | Lecture Op         | wait List                     | Wait list if   | class is full              |
| Session           | Regular A            | cademic Session    | Permission                    | Nbr            |                            |
| Career            | Postbacca            | laureate           | Grading                       | Credit/ No Cre | edit                       |
| Enrollme          | nt Informatio        | n                  | Units                         | 1.00           |                            |
| • (               | Graduate Divisio     | on Course          |                               |                |                            |
|                   |                      |                    |                               |                |                            |
|                   |                      |                    |                               | CANC           | EL NEXT                    |
| Section           | Component            | Days & Times       | Room                          | Instructor     | Start/End Date             |
| 0106              | Lecture              |                    | Arranged<br>Day/Time/Location | Kelly Moore    | 03/26/2018 -<br>06/10/2018 |

Step 9. The course is added to your shopping cart. To enroll in additional class: Repeat previous Steps 5 – 8 above.

> **Once you have enrolled in all of your required courses,** Proceed to Step 2 and Step 3 (Finish Enrolling) to complete your enrollment.

| ing Quarter 2018   U | Undergradu | iate   CSU E                | ast Bay       | change term                          |                  |       |        |
|----------------------|------------|-----------------------------|---------------|--------------------------------------|------------------|-------|--------|
|                      |            |                             | Open          | Closed                               | <b>Wait</b> List | 3     |        |
| l to Cart:           | Spring     | Quarter 20                  | 18 Shopping ( | Cart                                 |                  |       |        |
| iter Class Nbr       | Delete     | <u>Class</u>                | Days/Times    | Room                                 | Instructor       | Units | Status |
| d Classes            | đ          | TED 5211-<br>0106<br>(1408) |               | Arranged<br>Day/Time/Location<br>Cla | K. Moore         | 1.00  | •      |